# **Handige Tips**

### Verwijderde agenda items en e-mailberichten terugzetten

Wanneer u foutief verwijderde items (agenda of mail) wilt herstellen dan is dat mogelijk.

#### Stap 1:

Login op onze OutlookWebApp omgeving (https://hosted.secureonline.nl/)

#### Stap 2:

#### Klik met uw rechtermuisknop op verwijderde items

| Verwijderde i | Nieuwe map maken             |
|---------------|------------------------------|
| Gespreksges   | Naam wiizigen                |
| Notities      | Nutri Wijzigen               |
| Ongewenste    | Verwijderen                  |
| ongeweinste   | Map leegmaken                |
| RSS-abonner   | Toevoegen aan Favorieten     |
|               | Verplaatsen                  |
|               | Verwijderde items herstellen |
|               | Alles markeren als gelezen   |
|               | Machtigingen                 |
|               |                              |

#### Stap 3:

Kies vervolgens voor de optie: Verwijderde items herstellen

#### Stap 4:

Het is nu mogelijk om de berichten, items te selecteren deze u wilt herstellen.

## **Handige Tips**

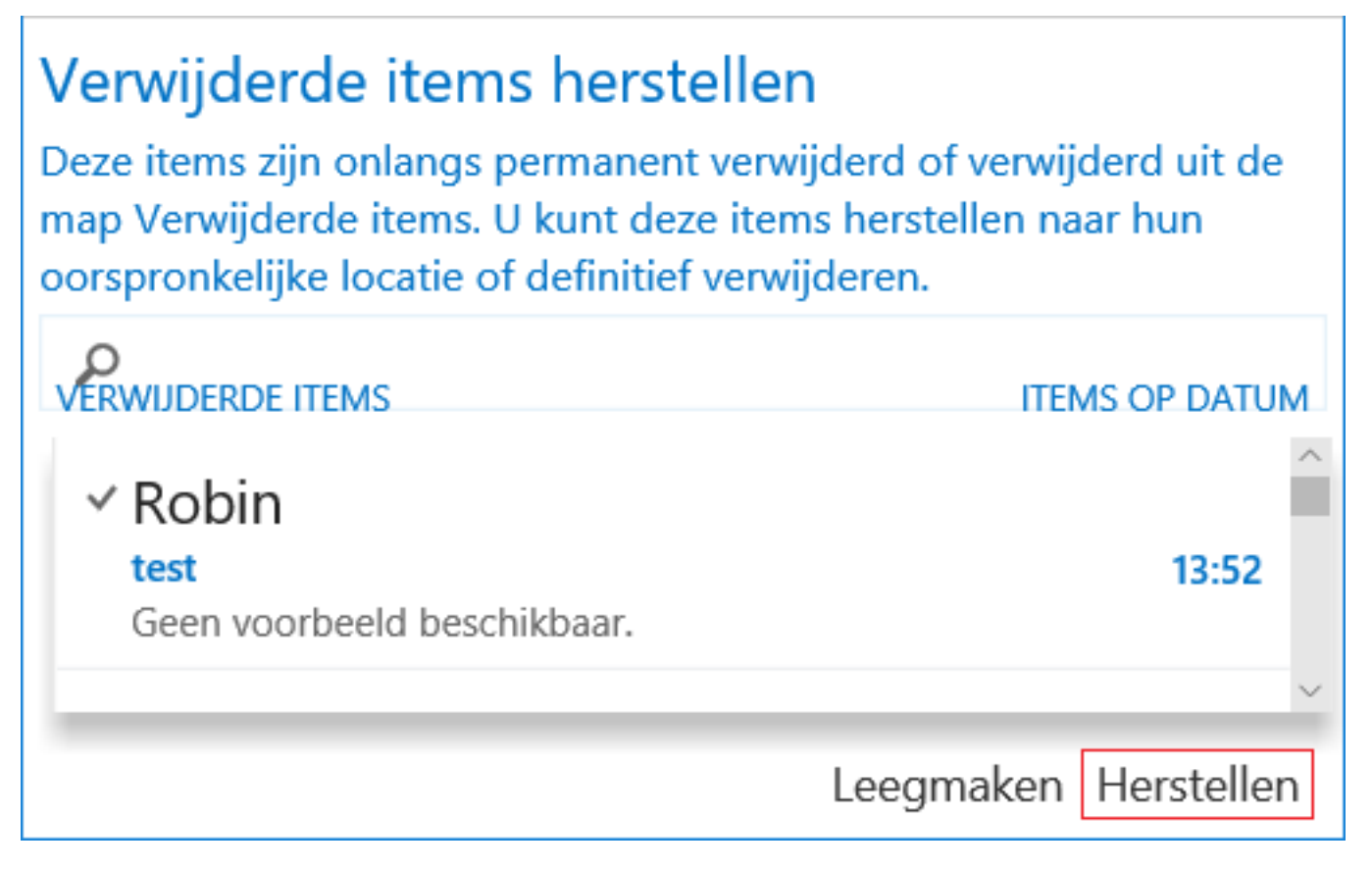

#### Stap 5:

Selecteer het bericht of agenda item dat u wilt herstellen en klik op de gele enveloppe, u krijg nu de mogelijkheid om het bericht in desgewenste map terug te plaatsen (gebruik de functie CTRL + Shift om meerdere items te selecteren)

Unieke FAQ ID: #1669 Auteur: Helpdesk Laatst bijgewerkt:2017-03-23 11:22